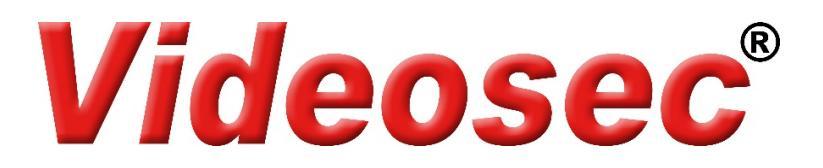

## IPW-2122W-28F-64G és PT-23-40WAL-64G

## Wi-Fi kamera beüzemelési segédlet

9

A beüzemeléshez szükséges a Guard Live felhasználói fiók.

mobil applikáció és egy, az applikációban létrehozott

A kamera felszerelése és a tápellátás csatlakoztatása után kövesse a következő lépéseket a kamera Wifi-s hálózathoz csatlakoztatásához.

## 1. Beállítás Guard Live mobil applikációval

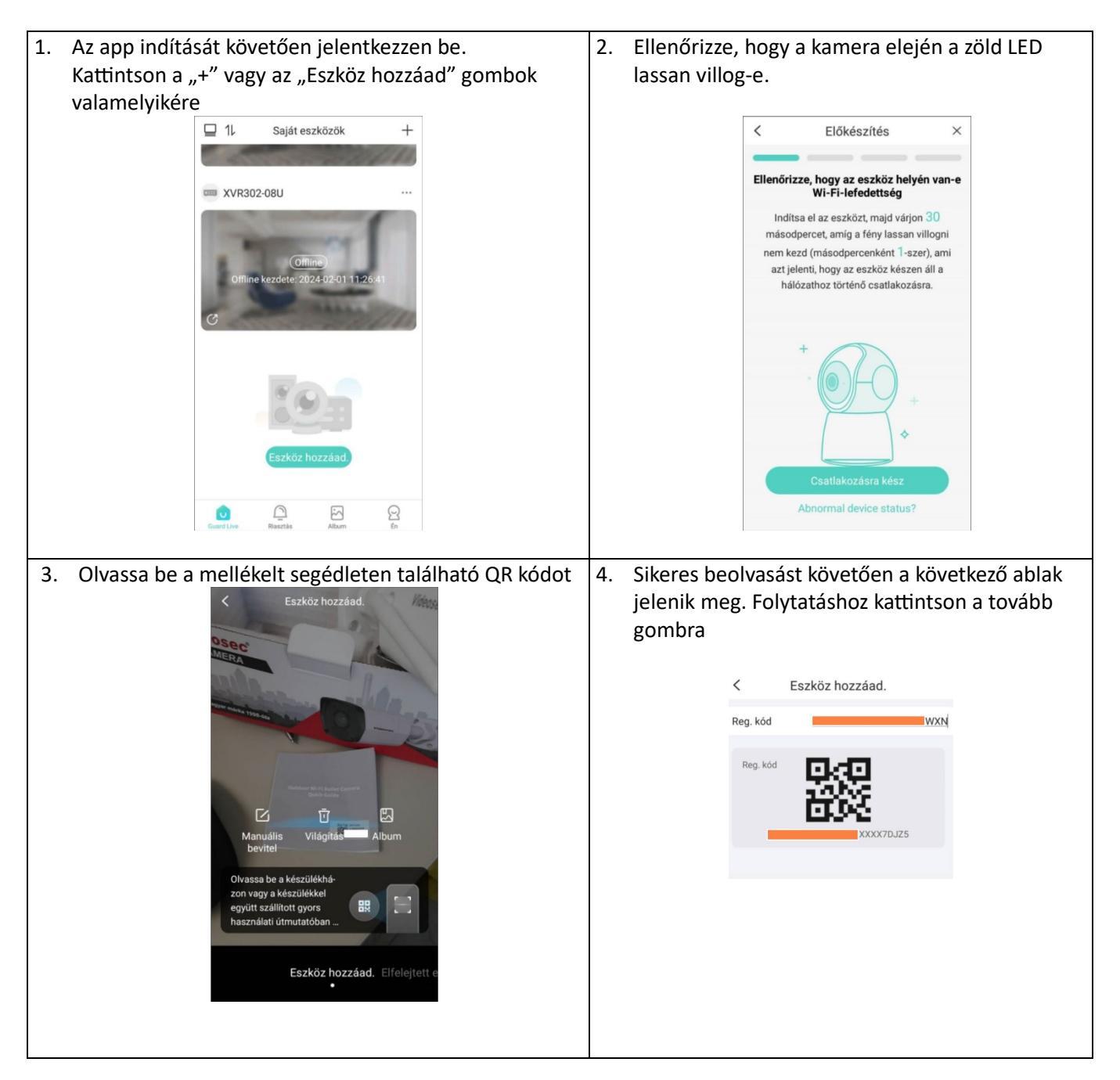

| 5. | Válassza ki a hozzáadási módot (javasolt a "Wi-Fi<br>kapcsolat")                                                                                                    | <ol> <li>Adja meg a Wi-Fi hálózat adatait, majd<br/>kattintson az Automatikus csatlakozás gombra</li> </ol>                                                                                                    |  |  |  |  |
|----|----------------------------------------------------------------------------------------------------|----------------------------------------------------------------------------------------------------|--|--|--|--|
|    | Wi-Fi kapcsolat   Image: Image: Imag | Sexköz konfigurálása   Tartsa a mobiltelefont az eszköz közelében. <ul> <li> <ul> <li> &lt;</li></ul></li></ul> |  |  |  |  |
| 7  |                                                                                                    | 0 állítes ha a DCT nansasíteralist                                                                                                    |  |  |  |  |
|    | Sixeles bealintast kurvetoetoetoetoetoetoeta karnetat     Eszköznév beálilítása     Aja meg az eszköz nevét     Fögadószoba     Udvar     Raktár     Ok                                                                                                    | DST ×<br>DST DST Periódus<br>Kezdő idő Mar last Sun 02:00<br>Vég idő Oct last Sun 03:00<br>DST eltérés 60 mins                                                                                                    |  |  |  |  |
| 9. | Sikeres hozzáadást követően a kamera megjelenik az<br>applikációban                                                                                                    | 10. A kamera képének megjelenítéséhez<br>kattintson a képre                                                                                                    |  |  |  |  |

## 2. Beállítás webes böngésző felületéről

A kamera webes felületére történő belépést követően a Wi-Fi hálózat adatait a Beállítás/Hálózat/Alapkonfiguráció/Wi-Fi menüpontban végezheti el:

| Videosec <sup>®</sup> 📮 Élő nézet                                                                        | 🎞 Visszajátszás 🏾 🌞                                                  | Beállítás                                    |         |             |                  |            |          |               |   |
|----------------------------------------------------------------------------------------------------|----------------------------------------------------------------------|----------------------------------------------|---------|-------------|------------------|------------|----------|---------------|---|
| Általános                                                                                                | Vezetékes hálózat Wi                                                 | Fi DNS                                       | 5 Port  |             |                  |            |          |               |   |
| Hálózat<br>Alapkonfiguráció<br>Platformelérés<br>Video & Audio<br>Kép                                    | Wi-Fi mód<br>Hálózat állapota<br>Jelenlegi állapot<br>SSID<br>IP-cim | Wi-Fi<br>Csatlakozta<br>Videosec<br>192.168. | atva    | ~           |                  |            |          |               |   |
| Tárolás                                                                                                  | Alhálózati maszk 255.255.255.0                                       |                                              |         |             |                  |            |          |               |   |
| Biztonság                                                                                                | Jelszint atl                                                         |                                              |         |             |                  |            |          |               |   |
| Rendszer                                                                                                 | Wi-Fi bálózat<br>Keresés                                             |                                              |         |             |                  |            |          |               |   |
|                                                                                                    | SSID                                                                 | Csatorna                                     | MAC cím |             | Azonosítás       | Titkosítás | Jelszint | Jelszont(dBm) |   |
|                                                                                                    | Videosec                                                             | 13                                           |         |             | WPA-PSK WPA2-PSK | CCMP       | atl      | -40           | ^ |
|                                                                                                    | DIRECT-20-HP Laser 137fn<br>w                                        | 1                                            |         |             | WPA-PSK WPA2-PSK | CCMP       | atil     | -52           |   |
|                                                                                                    | tuya                                                                 | 1                                            |         |             | WPA-PSK WPA2-PSK | CCMP       | att      | -62           |   |
|                                                                                                    | Videosec                                                             | 1                                            |         |             | WPA-PSK WPA2-PSK | CCMP       | attl     | -63           |   |
|                                                                                                    | VideosecGuest                                                        | 1                                            |         |             | WPA-PSK WPA2-PSK | CCMP       | all      | -63           |   |
|                                                                                                    | VIDEOSEC SHOWROOM                                                    | 6                                            |         |             | WPA-PSK WPA2-PSK | CCMP       | atil     | -70           |   |
|                                                                                                    | tuyawifi                                                             | 6                                            |         |             | WPA-PSK WPA2-PSK | CCMP       | atl      | -70           | ~ |
| WI-FI<br>SSID<br>Azonositás<br>Jelszó<br>Megerősítés<br>Titkositás<br>IP kiosztás módja<br>MTU<br>Mentés |                                                                      | Videosec<br>WPA-PSK WPA2-PSK                 |         | ><br>><br>> |                  |            |          |               |   |

Alapértelmezett elérési adatok:

- IP cím: DHCP (alapértelmezett: 192.168.1.13 ha nincs DHCP)
- Felhasználó: admin
- Jelszó: 123456